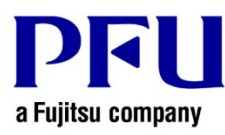

## **Installation Procedure**

The procedure to use when running Magic Desktop Update is described below.

- 1. Points to be Checked Before Installation
  - Download MagicDesktopV10<u>LXX</u>wwup.exe from the following URL (<u>LXX</u> is the level of the update).
     <u>http://www.pfu.fujitsu.com/en/products/magicdesktop/download.html</u>
  - If a dialog that confirms how to handle the file appears, select [Save].
    - \* In this case, make a note of the location in which MagicDesktopV10*LXX*wwup.exe is saved.
  - Copy MagicDesktopV10*LXX*wwup.exe to the computer to which the modifications are to be applied.
- 2. How to install
  - Log on to Windows® as a user with Administrators rights (administrative rights for the computer).
  - Exit all of the applications before running MagicDesktopV10*LXX*wwup.exe.
  - Run MagicDesktopV10*LXX*wwup.exe.
    - \* When Windows Vista®, Windows® 7, Windows® 8, Windows® 8.1 or Windows® 10 is used, the [User Account Control] window might appear after MagicDesktopV10<u>LXX</u>wwup.exe is run. If this window appears, click [Continue] or [Yes].

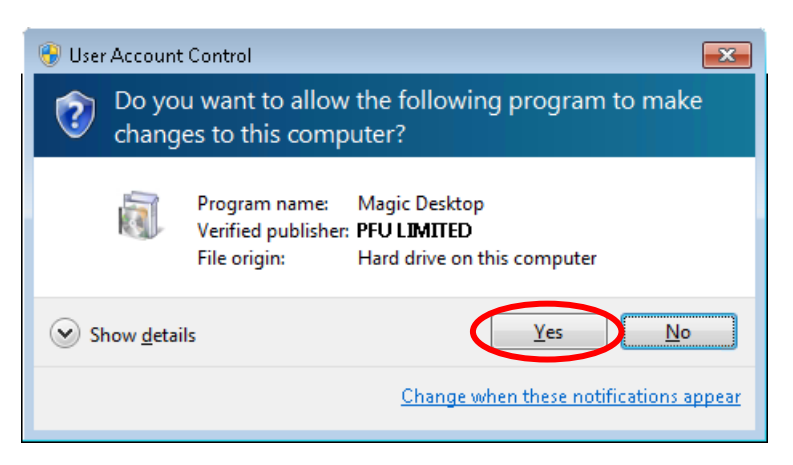

\* Click [Yes] when the following message is displayed.

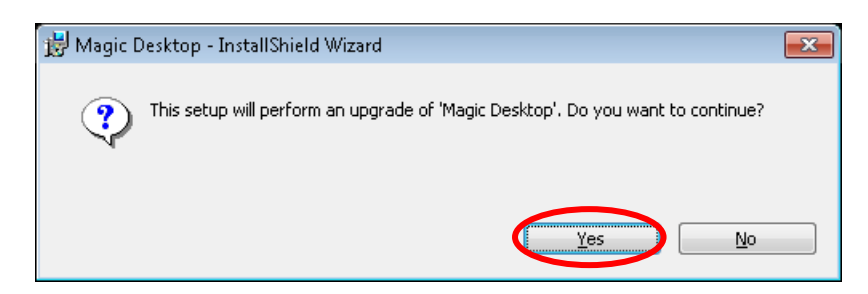

(1) The installer is started, showing the message below. Click [Next].

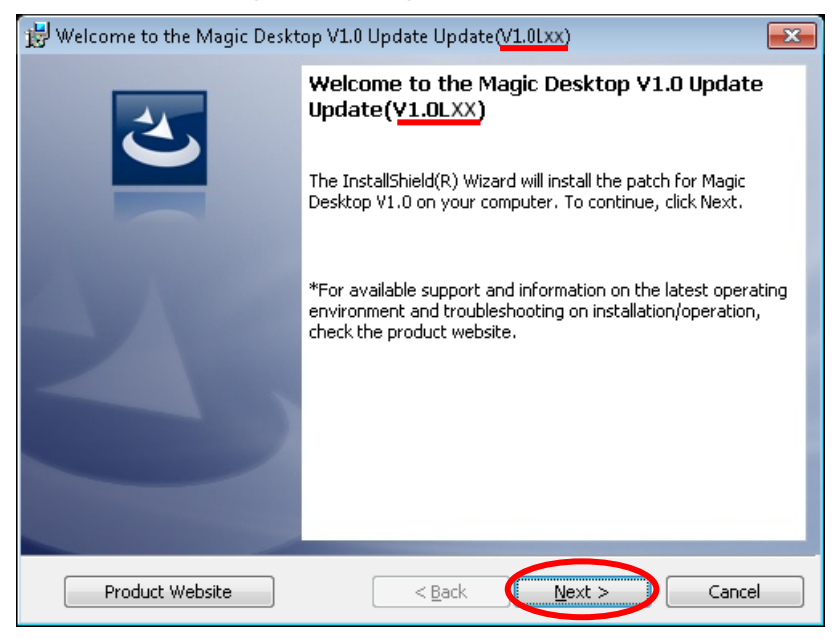

\* Underlined part is the level of the update.

(2) The [License Agreement] window appears.

Read the license agreement carefully.

If you accept the terms in the license agreement, select the [I accept the terms in the license agreement] checkbox and click the [Next] button.

If you do not accept the terms in the license agreement, click [Cancel] to stop installation.

To use this product, you need to accept the terms in the license agreement.

| 😼 Magic Desktop - InstallShield Wizard                  | ×  |
|---------------------------------------------------------|----|
| License Agreement                                       |    |
| Please read the following license agreement carefully.  |    |
|                                                         |    |
| END-USER LICENSE AGREEMENT                              | î. |
| This End-User License Agreement ("EULA") is a legal     |    |
| agreement between the original user of this software or |    |
| the user's assignee and PFU LIMITED ("PFU") for the PFU |    |
| software known as Magic Desktop VI.U Update             |    |
| THIS AGREEMENT IS ENFORCEABLE AGAINST YOU AND ANY LEGAL |    |
| ENTITY THAT OBTAINED THE SOFTWARE, INCLUDING YOUR       | -  |
| I accept the terms in the license agreement             |    |
| I do not accent the terms in the license agreement      |    |
|                                                         |    |
|                                                         |    |
| < <u>B</u> ack <u>N</u> ext > Cancel                    |    |

(3) The window below appears. Click [Install] to start installation.

| 😼 Magic Desktop - InstallShield Wizard 🛛 💽                                                                         |
|----------------------------------------------------------------------------------------------------|
| Ready to Install the Program The wizard is ready to begin installation.                                            |
| Click Install to begin the installation.                                                                           |
| If you want to review or change any of your installation settings, click Back. Click Cancel to<br>exit the wizard. |
|                                                                                                    |
|                                                                                                    |
|                                                                                                    |
| InstallShield                                                                                                    |
| < <u>B</u> ack Install Cancel                                                                                      |

\* The following message is displayed when the programs related to Magic Desktop have been started.

When Windows Vista®, Windows® 7, Windows® 8, Windows® 8.1 or Windows® 10 is used, exit active programs and then click the [OK] button to continue installation.

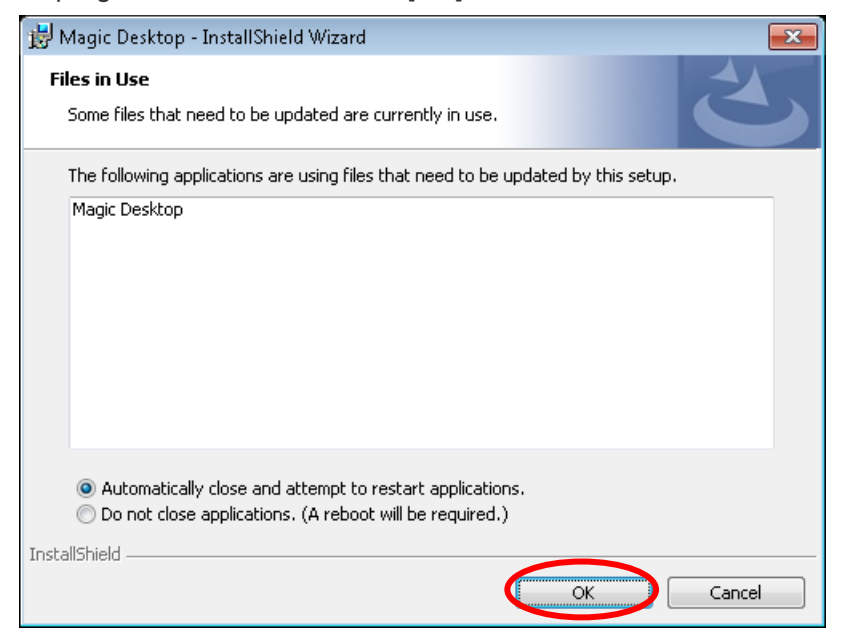

When Windows® XP is used, exit active programs and then click the [Retry] button to continue installation.

| 🔀 Magic Desktop – InstallShield Wizard                                                                                                  | × |
|----------------------------------------------------------------------------------------------------|---|
| Files in Use<br>Some files that need to be updated are currently in use.                                                                |   |
| The following applications are using files that need to be updated by this setup. Close these applications and click Retry to continue. |   |
| Magic Desktop                                                                                                    |   |
|                                                                                                    |   |
|                                                                                                    |   |
| InstallShield                                                                                                    |   |
| Retry Ignore Exit                                                                                                    |   |

(4) When installation of the Magic Desktop V1.0 update is complete, the window appears to indicate that installation is complete. Click [Finish] to finish installation.

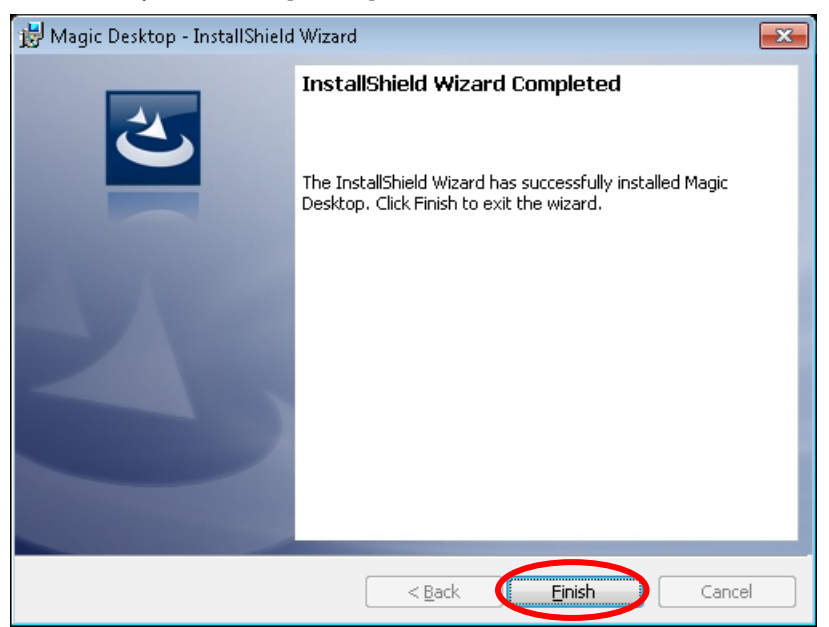